# Auto Servicio Power Campus

#### **Guía para el Docente**

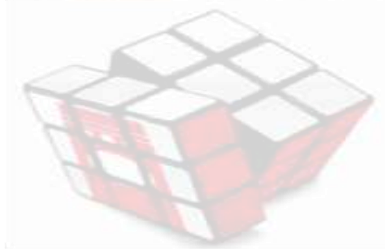

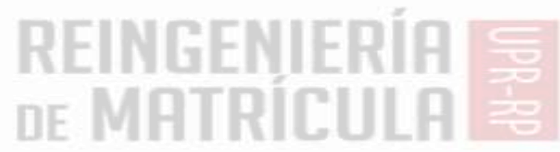

# Cómo usar esta presentación

- Puede pasar de una transparencia a otra de la manera usual (linealmente), o...
- Puede usar la página llamada "Contenido" General" como punto de referencia para saltar a las distintas secciones de la presentación:

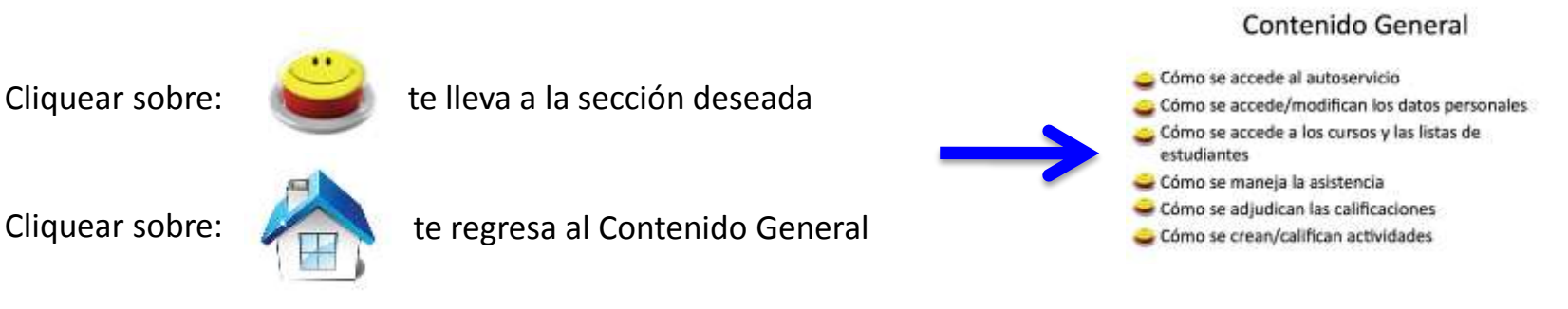

Cliquear sobre:

# **Contenido General**

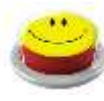

Cómo se accede al autoservicio

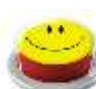

Cómo se accede/modifican los datos personales

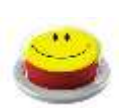

Cómo se accede a los cursos y las listas de estudiantes

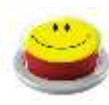

Cómo se maneja la asistencia

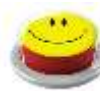

Cómo se adjudican las calificaciones

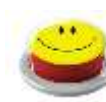

Cómo se crean/califican actividades

# Acceso: Página de Entrada

| 00       |                      |                           | Self-Service -     | - Home              |            |          | R.                                                                                                    |
|----------|----------------------|---------------------------|--------------------|---------------------|------------|----------|----------------------------------------------------------------------------------------------------|
| < > + (  | 3 136.145.180.206:86 |                           |                    |                     |            | c        | Reader O                                                                                                    |
|          |                      |                           |                    | Cart Help           | Catalog    | •        | Search                                                                                                    |
| 100      | A unit               |                           |                    |                     |            |          |                                                                                                    |
|          | IUPI                 |                           |                    |                     |            |          |                                                                                                    |
| Home     | Register Search      |                           |                    |                     |            |          |                                                                                                    |
| Cart     | Degree Requirements  | Inquire Apply             | Make a Donation    | View Student Inform | ation      |          |                                                                                                    |
| Login    |                      |                           |                    |                     |            |          |                                                                                                    |
| User Nam | e                    |                           |                    |                     |            |          |                                                                                                    |
|          |                      |                           |                    | 5                   |            | 20       | è.                                                                                                    |
| Password |                      | ALE                       |                    | LCAUNT              |            |          | 111                                                                                                    |
|          |                      | 1 1 1 1 1                 | ex a               | 200                 |            | -        |                                                                                                    |
| las      |                      |                           |                    | 8                   |            | A PAR    |                                                                                                    |
| LUG      |                      |                           | I.F.               | - Aller             |            |          |                                                                                                    |
| ► Forgot | My Password          | Bienvenic<br>Portal de Se | los al<br>ervicios |                     | AL         | 12 Stall | Un lient to the state                                                                                                    |
|          |                      |                           |                    |                     | ALC ALCONT |          | and the second second se |
|          |                      | Students                  |                    |                     |            |          |                                                                                                    |
|          |                      |                           |                    |                     |            |          |                                                                                                    |

Se le asignará una cuenta con nombre de usuario y contraseña preliminar para acceder al sistema. Consulte con el representante de PC de su facultad.

# Acceso: "Log in"

#### Así luce la pantalla de inicio:

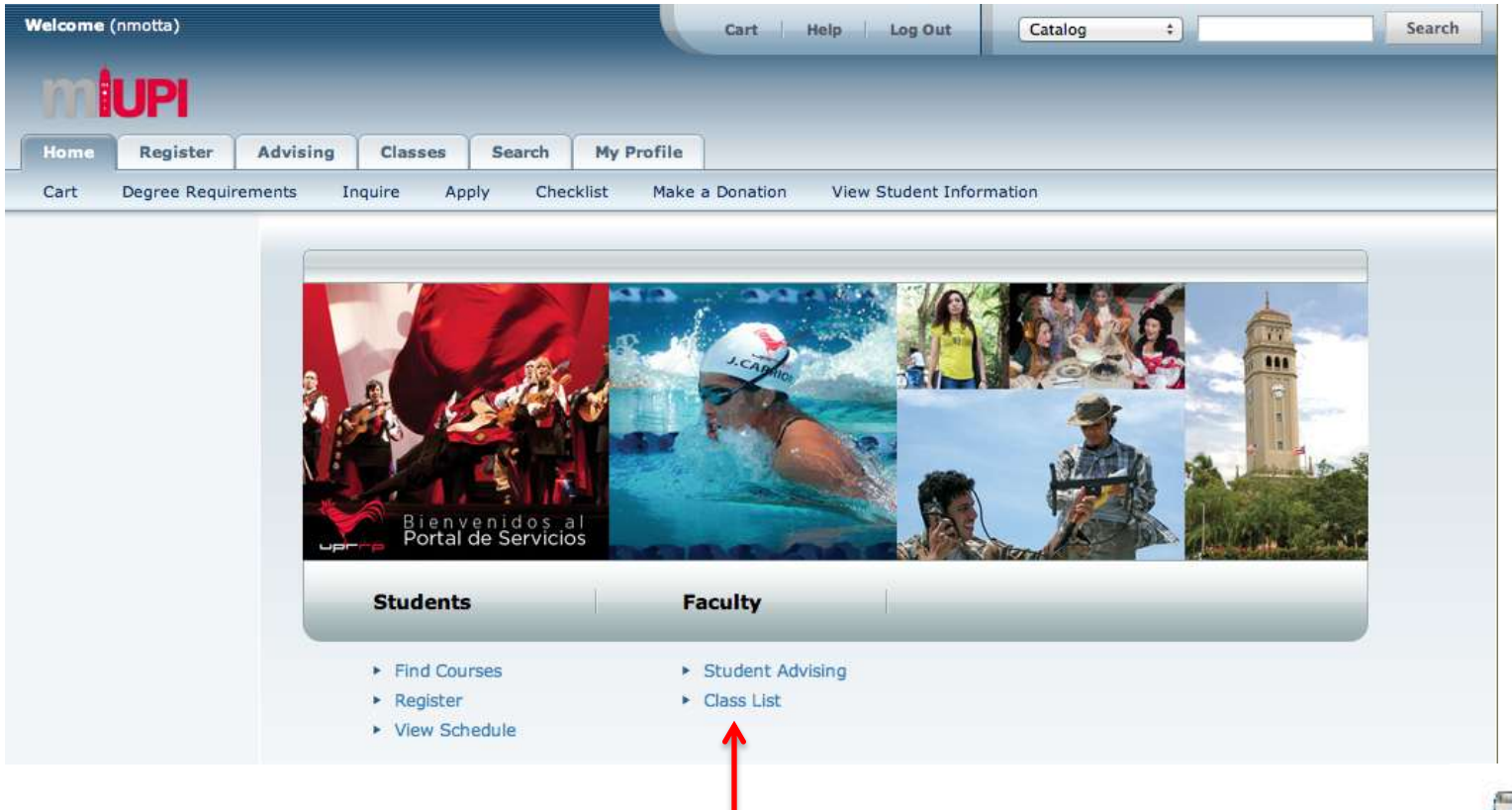

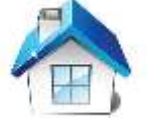

#### **Datos Personales**

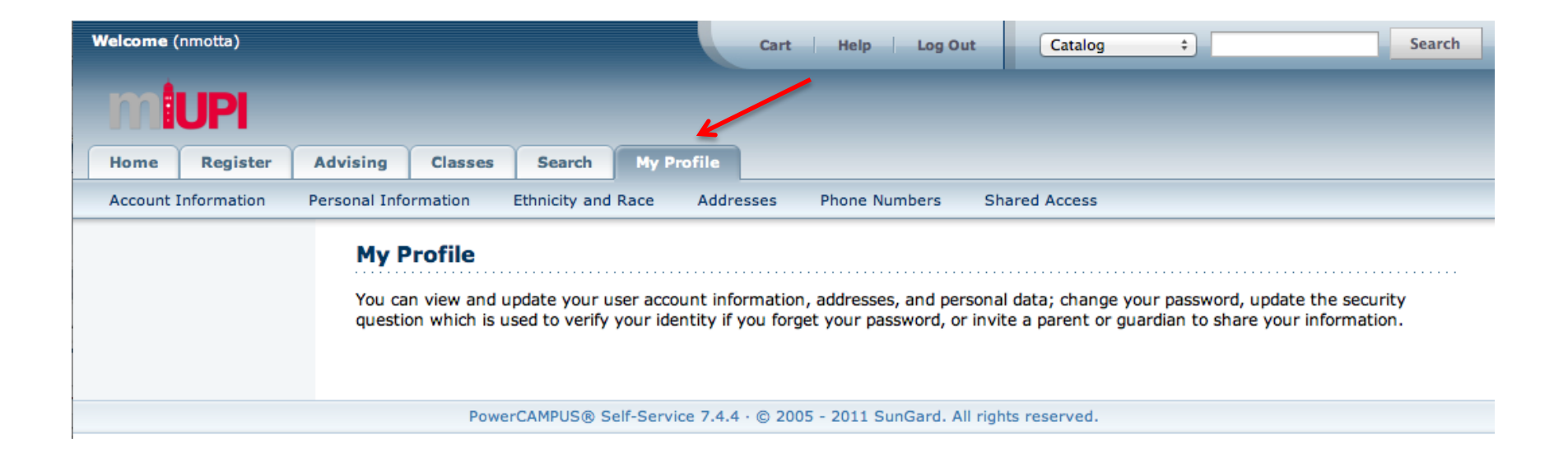

En "My Profile" usted puede verificar y/o actualizar su información personal así como su información como usuario del sistema.

### Datos Personales: Info cuenta

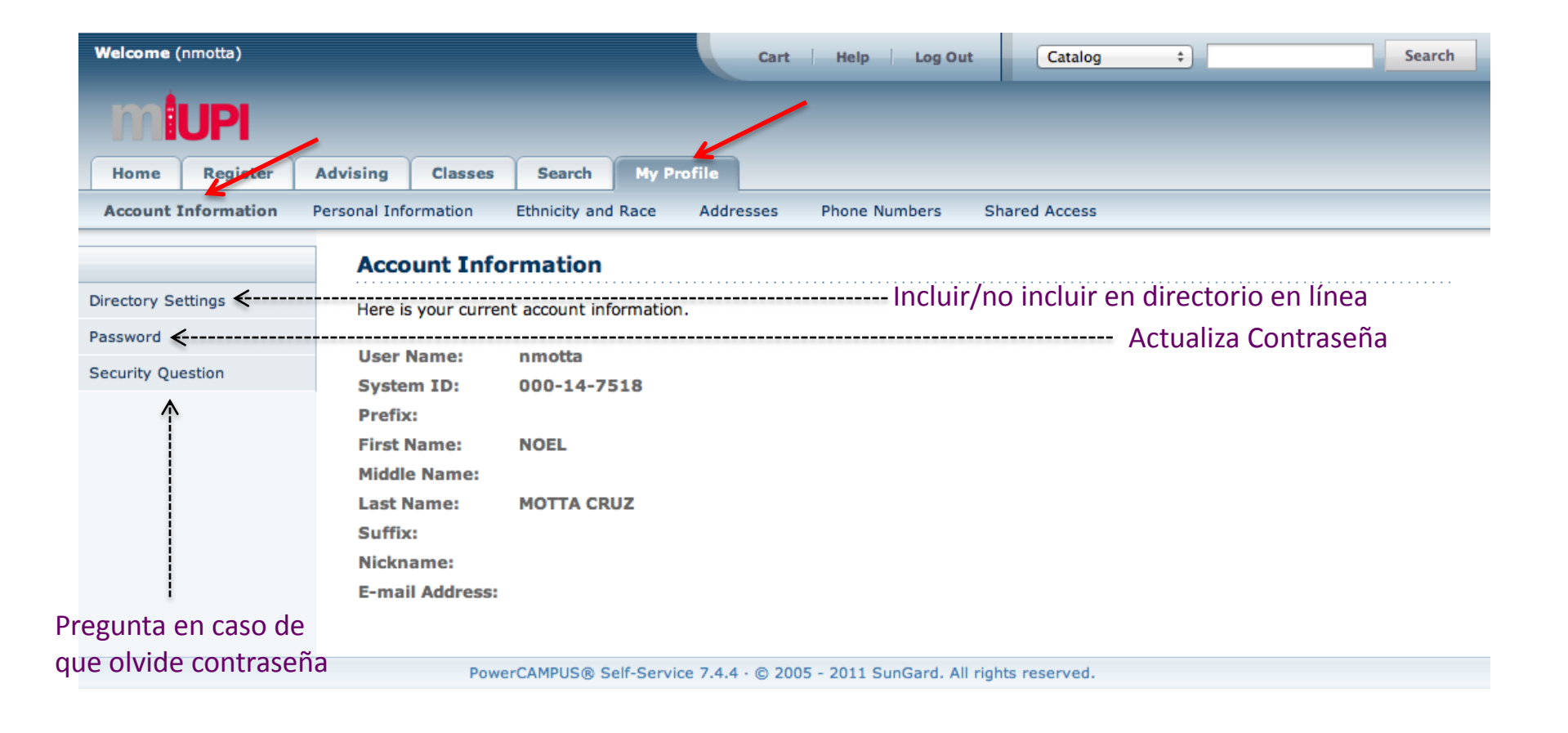

### **Datos Personales: Info Personal**

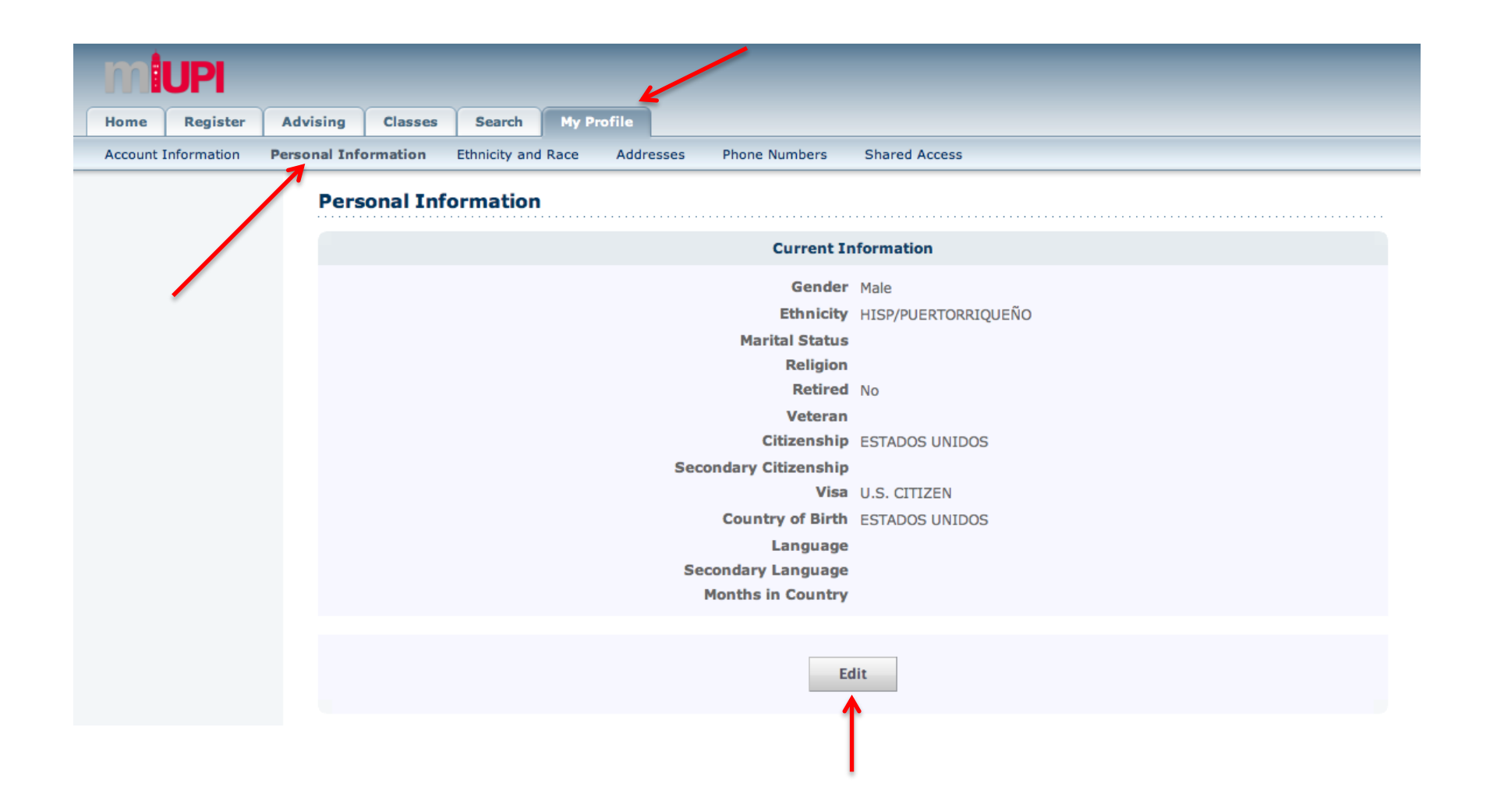

#### **Datos Personales: Raza**

| n federal regulations, educational institutions are required to collect information on students' ethnicity and race for reporting reported as total aggregate numbers and personal information is not shared. Please help us comply with the regulations by are of Hispanic or Latino descent and then select one or more of the races with which you identify yourself. |
|----------------------------------------------------------------------------------------------------|
| reported as total aggregate numbers and personal information is not shared. Please help us comply with the regulations by<br>are of Hispanic or Latino descent and then select one or more of the races with which you identify yourself.                                                                                                    |
|                                                                                                    |
|                                                                                                    |
| 'Latino ethnicity or descent? •Yes No                                                                                                    |
| of the following races that you consider yourself to be.                                                                                                    |
| or Alaska Native                                                                                                    |
|                                                                                                    |
| merican                                                                                                    |
| or Other Pacific Islander                                                                                                    |
|                                                                                                    |
|                                                                                                    |

#### Datos Personales: Dirección

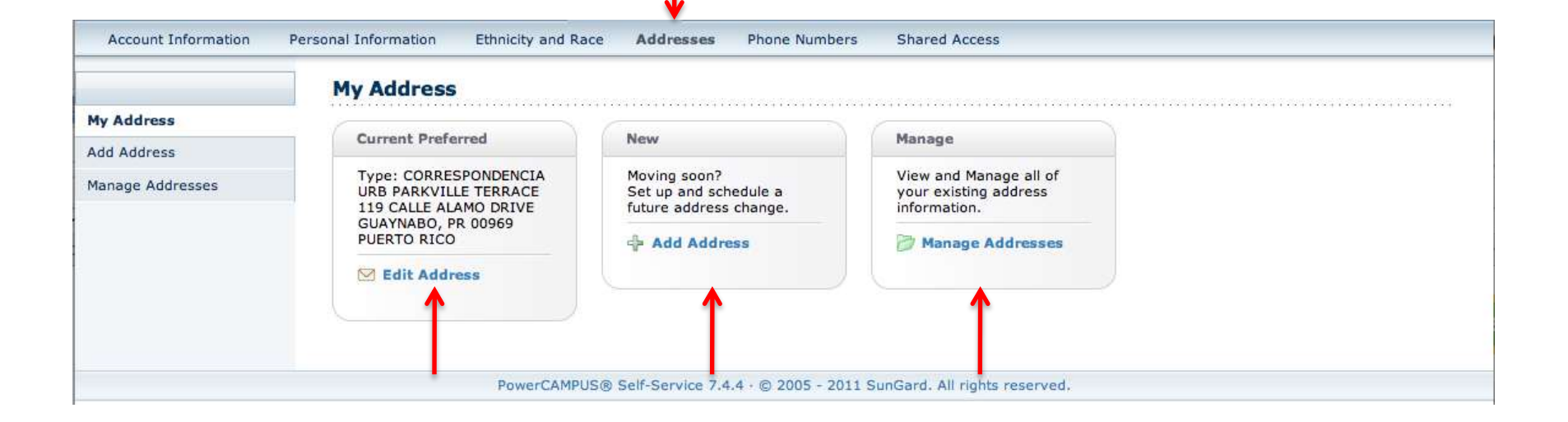

### Datos Personales: Teléfonos

| Account Information | Personal Information Phone Nur List the phone or select your p | Ethnicity and Race mbers numbers that you want rimary phone number. | Addresses Phone Numbers            | Shared Access<br>add a new phone nu | mber, edit or delete a pr | none number that is already listed, |
|---------------------|----------------------------------------------------------------|---------------------------------------------------------------------|------------------------------------|-------------------------------------|---------------------------|-------------------------------------|
|                     | Phone Type                                                     | Description                                                         | Phone Number                       | Country                             | Do Not Call Reason        | Actions                             |
|                     | CELULAR                                                        | (Primary)                                                           | (787) 452-0268                     | PUERTO RICO                         |                           | Edit                                |
|                     | TRABAJO                                                        |                                                                     | (787) 764-0000 3503                | PUERTO RICO                         |                           | Edit Delete Make Primary            |
|                     | Add a Phone                                                    | Number                                                              |                                    |                                     |                           |                                     |
|                     | 1                                                              | PowerCAMPUS®                                                        | Self-Service 7.4.4 · © 2005 - 2011 | SunGard. All rights res             | served.                   |                                     |

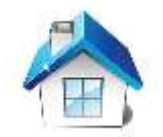

#### Acceso a sus Cursos

| Welcome (nmotta)                    | Cart Help Log Out Catalog + Search                                                                                                    |
|-------------------------------------|----------------------------------------------------------------------------------------------------|
| miupi                               |                                                                                                    |
| Home Register Advising              | Classes Search My Profile                                                                                                    |
| Schedule Permission Requests        | Enrollment Setup Grading Manage Assistants                                                                                                    |
| Clas<br>The Cl<br>have s<br>section | es<br>ses tab provides options for students and faculty. Students can view their course schedules and display a list of the permission requests they<br>nt to faculty members asking that they be allowed to register for their classes. Faculty members can view their class lists, set up their course<br>, create their Course Home Pages, enter student grades, and specify which course information their assistants can access. |
|                                     | PowerCAMPUS® Self-Service 7.4.4 · © 2005 - 2011 SunGard. All rights reserved.                                                                                                    |

Desde aquí puede....

- Ver su programa de clases (Schedule)
- Obtener lista de sus estudiantes matriculados (Enrollment)
- Crear actividades que determinan la evaluación del curso, definir la relación de puntuación a nota (curva), así como utilizar herramientas como las de "Blackboard" o "Moodle" (Setup)
- Llevar e informar asistencia de los estudiantes (Grading)
- Adjudicar las notas (Grading)

# Cursos: Programa Profesor(a)

L

|                           | s Enrollment Setup Grauling Manage Assistants                              |                                |
|---------------------------|----------------------------------------------------------------------------|--------------------------------|
|                           | Faculty Schedule                                                           |                                |
| tudent Schedule           | Traditional 2012/PRIMER SEMESTRE/REGULAR ACAD TERM                         |                                |
| aculty Schedule           |                                                                            | Duration 1/1/2012 - 9/30/2012  |
| ptions 🔺                  | Credits 3.00 Type CREDITO                                                  | CEUs 0.00                      |
| 다. Print Schedule         | Schedule JS 8:00 AM - 11:00 AM; UPR RRP, AED ANEXO ECONOMIA DOMESTICA, 103 |                                |
| aviad                     | Instructors NOEL MOTTA CRUZ , ROSIE N ZECKLER PALACIOS                     |                                |
| 2012/1ER SEM/RECULATERM   | View Class List                                                            |                                |
| 2012/IEK SEM/REGULATERM + | View Grade Book                                                            |                                |
| Con Ed Courses            |                                                                            |                                |
| Submit                    |                                                                            |                                |
|                           | BIOL3102/LEC/001 - BIOLOGIA GENERAL II                                     | Duration 8/15/2012 - 12/7/2012 |
|                           | Schedule 110:00 AM - 11:00 AM: LIPP RRP. CN CIENCIAS NATURALES 1 357       | CEOS 0.00                      |
|                           | Instructors NOEL MOTTA CRUZ                                                |                                |
|                           | View Class List                                                            |                                |
|                           | View Grade Book                                                            |                                |
|                           |                                                                            |                                |
|                           |                                                                            |                                |
|                           | BIOL3102/LEC/002 - BIOLOGIA GENERAL II                                     | Duration 8/15/2012 - 12/7/2013 |
|                           | Credits 4.00 Type CREDITO                                                  | CEUs 0.00                      |
|                           | Schedule J 11:00 AM - 12:00 PM; UPR RRP, CN CIENCIAS NATURALES 1, 354      |                                |
|                           | Instructors NOEL MOTTA CRUZ                                                |                                |
|                           | View Class List                                                            |                                |

# Cursos: Listado de Estudiantes

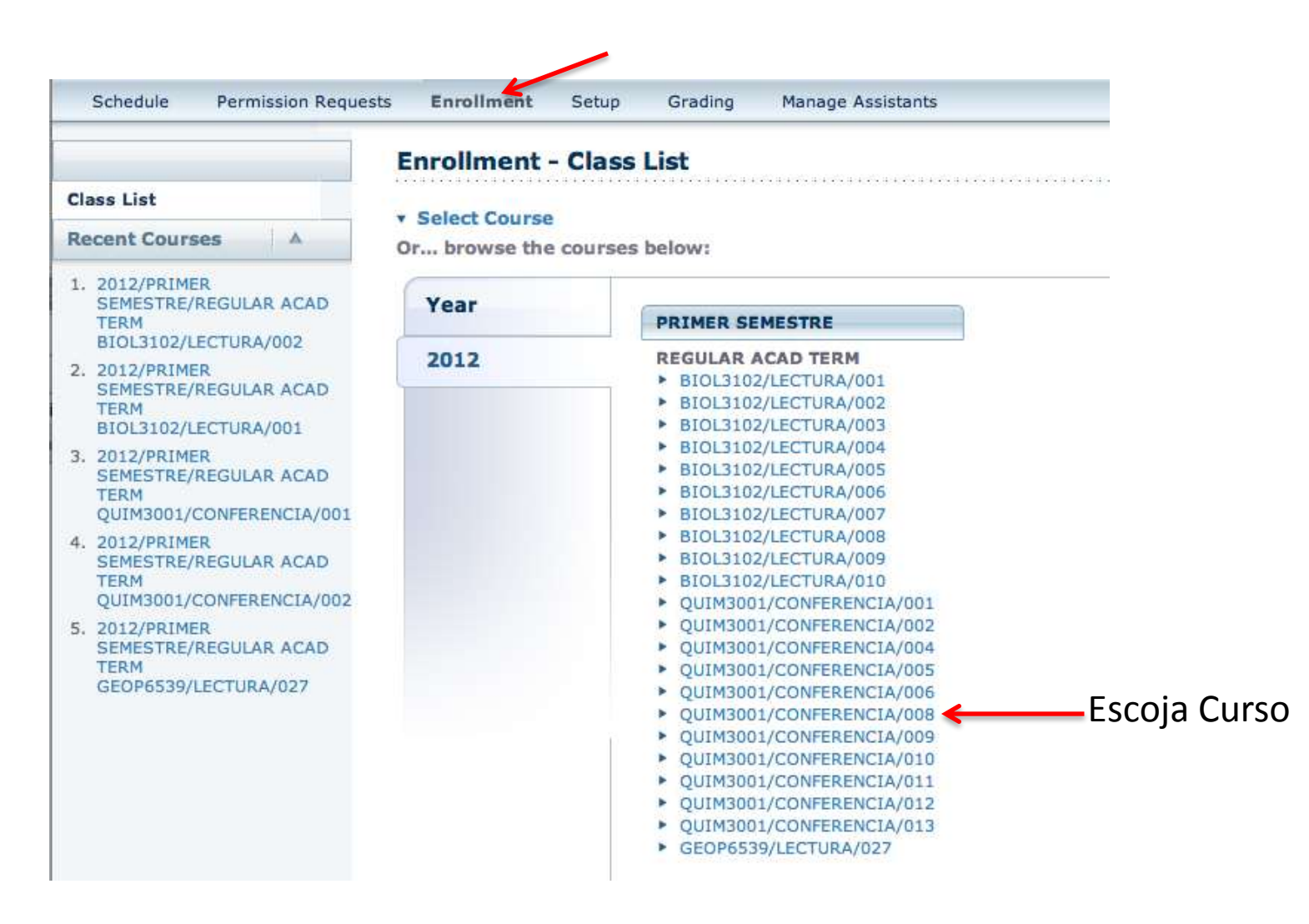

# Cursos: Listado de Estudiantes

|                                                              | Enr  | rollment - Class List                       |                                 |                                      |            |               |             |                    |       |
|--------------------------------------------------------------|------|---------------------------------------------|---------------------------------|--------------------------------------|------------|---------------|-------------|--------------------|-------|
| ss List                                                      |      | last Course                                 | ALD ODIMED CEN                  |                                      |            | 42001 (CONEED |             | Salast Status      |       |
| ions 🔻                                                       | V Se | QUIMICA<br>M 3:00 PM<br>Traditiona          | GENERAL I<br>1 - 6:00 PM, UPR F | RRP/CN CIENCIAS NATUR                | ALES 1/354 | 43001/CONFER  | ENCLAYOUS   | Add \$             | >     |
| Download                                                     | _    | -                                           |                                 |                                      | Class      |               |             |                    |       |
|                                                              |      | Name                                        | ID                              | Curriculum                           | Level      | Class Load    | Credit Type | Credits Attendance | Statu |
| E-mail Selected                                              |      | <u>ABREU NAZARIO, JESSICA A</u>             | 801-10-<br>0012                 | CERT<br>SUBG/BHC/EINT<br>EDUC        |            |               | CREDITO     | 4.00               | Add   |
| cent Courses                                                 |      |                                             |                                 | CONT/NIN/ESUP<br>SUBGRAD/BA/PSIC     |            |               |             |                    |       |
| SEMESTRE/REGULAR ACAD<br>TERM<br>QUIM3001/CONFERENCIA/008    |      | <u>ABREU RIVERA, MIRANDA M</u>              | 840-09-<br>0011                 | SUBGRAD/BCN/BIOL<br>SUBGRAD/NIN/TRAS |            |               | CREDITO     | 4.00               | Add   |
| 2012/PRIMER<br>SEMESTRE/REGULAR ACAD<br>TERM                 |      | ABREU ROMERO, ANDRIELIS M                   | 1 846-07-<br>0021               | SUBGRAD/BA/ANTR<br>SUBGRAD/NIN/TRAS  |            |               | CREDITO     | 4.00               | Add   |
| BIOL3102/LECTURA/002<br>2012/PRIMER<br>SEMESTRE/REGULAR ACAD |      | <u>ACEVEDO BIANCHI, RICARDO</u><br><u>R</u> | 801-08-<br>0009                 | SUBGRAD/BA/CIPO                      |            |               | CREDITO     | 4.00               | Add   |
| BIOL3102/LECTURA/001<br>2012/PRIMER                          |      | ACEVEDO CABAN, VALERIA                      | 801-11-<br>0030                 | SUBGRAD/BCN/FISI                     |            |               | CREDITO     | 4.00               | Add   |

Use para seleccionar a quién le envía email

Puede bajar el listado de estudiante en uno de varios formatos (véase próxima transparencia)

# Cursos: Listado de Estudiantes

| werCAMPUS SELF-                                                                                                    | SERVICE |                                                                                                    |                      |                                                                                          | -SERVICE |        |                                           |
|----------------------------------------------------------------------------------------------------|---------|----------------------------------------------------------------------------------------------------|----------------------|------------------------------------------------------------------------------------------|----------|--------|-------------------------------------------|
| Class List Downloa                                                                                                    | ad      |                                                                                                    |                      | Class List Downlo                                                                        | ad       |        |                                           |
| Download Format:<br>Microsoft Excel ‡<br>Available columns:                                                              |         |                                                                                                    | Columns to download: | HTML<br>Microsoft Word<br>✓ Microsoft Excel<br>Tab-separated<br>Comma-separated          |          |        | Columns to download:                      |
| Name<br>Id<br>Email Address<br>Curriculum<br>Class Level<br>Class Load<br>Credit Type<br>Credits<br>Attendance<br>Statue | Þ       | <ul> <li></li> <li></li> <li><th></th><th>Class Level<br/>Class Load<br/>Credit Type<br/>Credits<br/>Attendance<br/>Status<br/>Withdrawn</th><th>•</th><th>*<br/>*</th><th>Name<br/>Id<br/>Email Address<br/>Curriculum</th></li></ul> |                      | Class Level<br>Class Load<br>Credit Type<br>Credits<br>Attendance<br>Status<br>Withdrawn | •        | *<br>* | Name<br>Id<br>Email Address<br>Curriculum |

Usted escoge el formato del documento que bajará a su computadora y la información del estudiante que quiera tabular.

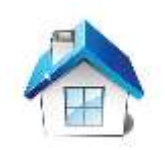

# Asistencia

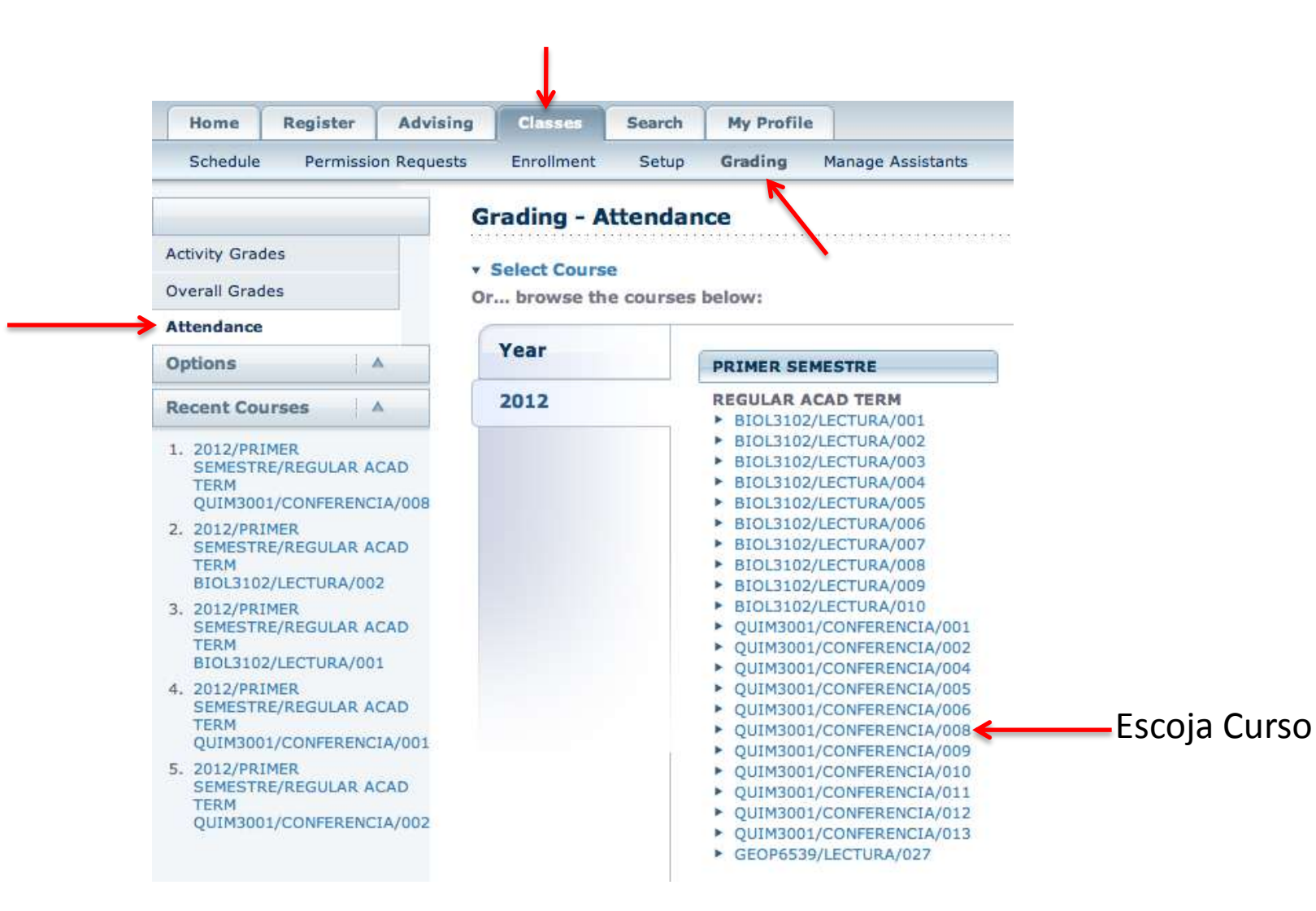

# Asistencia

| Home Register Advis                                                         | sing Classes Search                                                                                         | My Profile                                                                            |                                                                                          |                            |
|-----------------------------------------------------------------------------|----------------------------------------------------------------------------------------------------|---------------------------------------------------------------------------------------|------------------------------------------------------------------------------------------|----------------------------|
| Schedule Permission Reque                                                   | ests Enroliment Setup                                                                                       | Grading Manage Assistan                                                               | ts                                                                                       |                            |
|                                                                             | Grading - Attendand                                                                                         | œ                                                                                     |                                                                                          |                            |
| Activity Grades Overall Grades Attendance                                   | ▼ Select Course Cou<br>QUIN<br>M 3:<br>Trad                                                                 | rse: 2012/PRIMER SEMESTRE<br>MICA GENERAL I<br>00 PM - 6:00 PM, UPR RRP/CN<br>itional | E/REGULAR ACAD TERM - QUI                                                                | M3001/CONFERENCIA/008<br>4 |
| Options A                                                                   | F                                                                                                    |                                                                                       |                                                                                          |                            |
| Select View                                                                 | Overall Attendance                                                                                          |                                                                                       |                                                                                          |                            |
| 😓 Download Attendance                                                       | View Overall Section A                                                                                      | Attendance GLC                                                                        | BAL                                                                                      |                            |
| Recent Courses                                                              | L                                                                                                    |                                                                                       |                                                                                          |                            |
| 1. 2012/PRIMER<br>SEMESTRE/REGULAR ACAD<br>TERM<br>OUTM3001/CONFERENCIA/008 | Daily Attendance           > 8/21/2012           > 9/11/2012                                                | 8/28/2012                                                                             | ► 9/4/2012                                                                               |                            |
| 2. 2012/PRIMER<br>SEMESTRE/REGULAR ACAD<br>TERM<br>BIOL3102/LECTURA/002     | <ul> <li>)/1/2012</li> <li>)0/2/2012</li> <li>)0/23/2012</li> <li>)1/13/2012</li> <li>)12/4/2012</li> </ul> | <ul> <li>9/10/2012</li> <li>10/30/2012</li> <li>11/20/2012</li> </ul>                 | <ul> <li>5/25/2012</li> <li>10/16/2012</li> <li>11/6/2012</li> <li>11/27/2012</li> </ul> | Diaria                     |
| 3. 2012/PRIMER<br>SEMESTRE/REGULAR ACAD<br>TERM<br>BIOL3102/LECTURA/001     |                                                                                                    |                                                                                       |                                                                                          |                            |
| 4. 2012/PRIMER<br>SEMESTRE/REGULAR ACAD<br>TERM<br>OUIM3001/CONFERENCIA/001 | ABREU NAZARIO,<br>JESSICA                                                                                   | <ul> <li>ABREU RIVERA,<br/>MIRANDA</li> </ul>                                         | <ul> <li>ABREU ROMERO,<br/>ANDRIELIS</li> </ul>                                          | Por Estudiante             |
| 5. 2012/PRIMER<br>SEMESTRE/REGULAR ACAD<br>TERM<br>OUIM3001/CONFERENCIA/002 | <ul> <li>ACEVEDO BIANCHI,<br/>RICARDO</li> </ul>                                                            | <ul> <li>ACEVEDO CABAN,<br/>VALERIA</li> </ul>                                        |                                                                                          |                            |

### Asistencia: Global

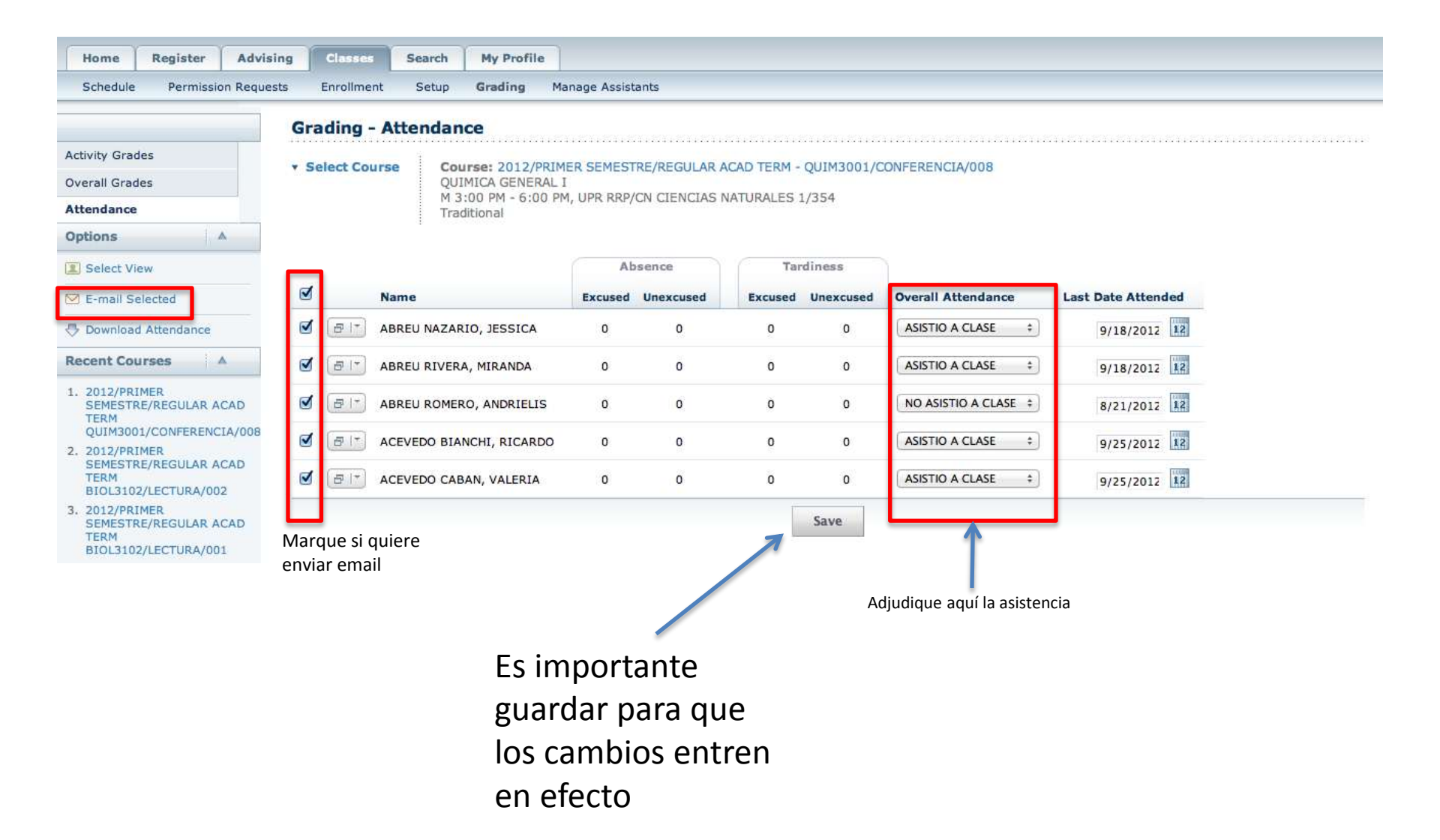

### Asistencia: Diaria

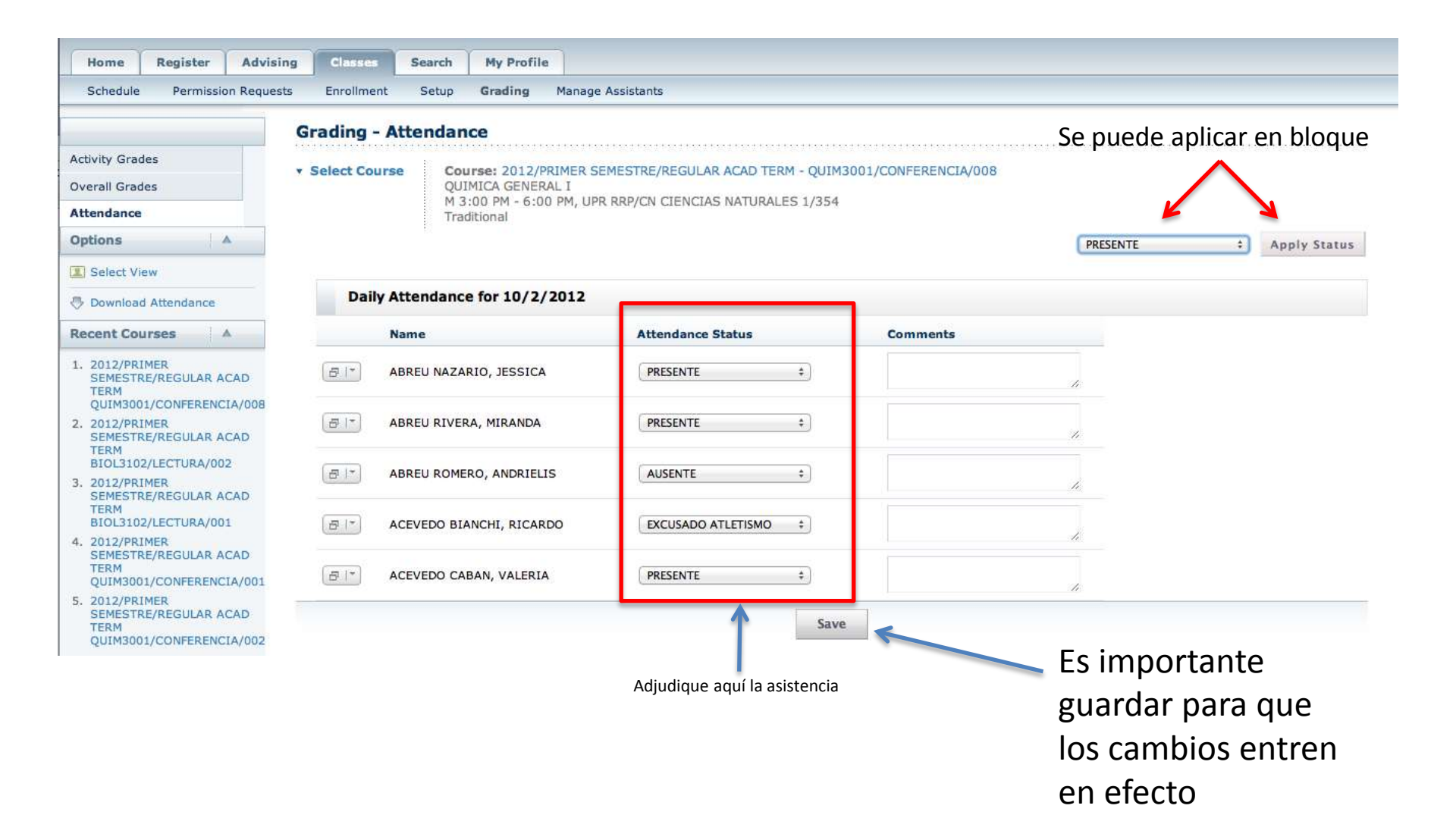

### Asistencia: Por Estudiante

| Home Register Adv                                                        | ising Classes   | Search       | My Profile  |                                |                                         |
|--------------------------------------------------------------------------|-----------------|--------------|-------------|--------------------------------|-----------------------------------------|
| Schedule Permission Requ                                                 | ests Enrollment | Setup        | Grading     | Manage Assistants              |                                         |
|                                                                          | Grading - A     | ttendan      | ce          |                                |                                         |
| ivity Grades                                                             | • Select Cours  | e Cou        | rse: 2012/P | TIMER SEMESTRE/REGULAR ACAD T  | ERM - OUIM3001/CONFERENCIA/008          |
| erall Grades                                                             |                 | QUI          | MICA GENERA |                                |                                         |
| endance                                                                  |                 | M 3:<br>Trad | itional     | PM, UPR RRP/CN CIENCIAS NATURA | ALES 1/354                              |
| tions                                                                    |                 | 8            |             |                                |                                         |
| Select View                                                              | Studer          | nt: ABREU    | NAZARIO,    | JESSICA                        |                                         |
| Download Attendance                                                      |                 | Date         | A           | ttendance Status               | Comments                                |
| cent Courses 🛛 🔺                                                         |                 | 8/21/2012    |             | PRESENTE ÷                     |                                         |
| 2012/PRIMER<br>SEMESTRE/REGULAR ACAD<br>TERM<br>QUIM3001/CONFERENCIA/008 |                 | 8/28/2012    |             | PRESENTE ÷                     |                                         |
| 2012/PRIMER<br>SEMESTRE/REGULAR ACAD<br>TERM<br>BIOL3102/LECTURA/002     |                 | 9/4/2012     | 0           | PRESENTE +                     |                                         |
| 2012/PRIMER<br>SEMESTRE/REGULAR ACAD<br>TERM<br>BIOL3102/LECTURA/001     |                 | 9/11/2012    | 0           | PRESENTE ÷                     |                                         |
| 2012/PRIMER<br>SEMESTRE/REGULAR ACAD<br>TERM                             |                 | 9/18/2012    |             | Present ÷                      | 1                                       |
| 2012/PRIMER<br>SEMESTRE/REGULAR ACAD                                     |                 | 9/25/2012    |             | AUSENTE \$                     | ~~~~~~~~~~~~~~~~~~~~~~~~~~~~~~~~~~~~~~~ |
| QUIM3001/CONFERENCIA/002                                                 |                 | 10/2/2012    |             | AUSENTE ÷                      |                                         |
|                                                                          |                 | 10/9/2012    | 6           | PRESENTE +                     |                                         |

Adjudique aquí la asistencia

# Calificaciones

Seleccione Primero

Classes Home Register Advising Search My Profile Schedul Permission Requests Enrollment Setup Grading Manage Assistants Grading - Overall Grades Activity Gr Select Course Course: 2012/PRIMER SEMESTRE/REGULAR ACAD TERM - OUIM3001/CONFERENCIA/008 **Overall Grades QUIMICA GENERAL I** M 3:00 PM - 6:00 PM, UPR RRP/CN CIENCIAS NATURALES 1/354 Attendance Traditional Options A IIII Course Statistics MIDTERM FINAL M E-mail Selected **Credit Type** My Grade **Projected Grade** My Grade Actual Grade Name **Actual Grade** Download Grades 8 1-ABREU NAZARIO, JESSICA CREDITO A : \$ Recent Courses 81-ABREU RIVERA, MIRANDA CREDITO C ‡ \$ 1. 2012/PRIMER CREDITO SEMESTRE/REGULAR ACAD 81-ABREU ROMERO, ANDRIELIS B . \$ TERM QUIM3001/CONFERENCIA/008 81-ACEVEDO BIANCHI, RICARDO CREDITO с ; \$ 2. 2012/PRIMER SEMESTRE/REGULAR ACAD 1 8 -ACEVEDO CABAN, VALERIA CREDITO A ‡ \$ TERM BIOL3102/LECTURA/002 3. 2012/PRIMER Save Submit Midterm SEMESTRE/REGULAR ACAD TERM BIOL3102/LECTURA/001 4. 2012/PRIMER Final is not open for grade submissions. Las SEMESTRE/REGULAR ACAD TERM Adjudique OUIM3001/CONFERENCIA/001 **CALIFICACIONES** Solo guarda **Calificaciones Seleccione FINALES** se las notas **Parciales** para informar adjudican aquí. adjudicadas; oficialmente al Aparecerá un no las informa **Registrador** botón para oficialmente al informar al **Registrador Registrador** ("Submit Final")

# Calificaciones

| Home                              | Register                             | Advising   | Classes      | Search      | My Profile    |                              |             |                 |                 |          |              |
|-----------------------------------|--------------------------------------|------------|--------------|-------------|---------------|------------------------------|-------------|-----------------|-----------------|----------|--------------|
| Schedule                          | Permissio                            | n Requests | Enrollment   | Setup       | Grading       | Manage Assistants            |             |                 |                 |          |              |
|                                   |                                      | G          | rading - C   | verall G    | irades        |                              |             |                 |                 |          |              |
| Activity Grad                     | ies                                  |            | Select Cours | e Col       | UFER: 2012/00 |                              |             |                 | 14/008          |          |              |
| Overall Grad                      | des                                  | - ·        | Select Cours | QUI         | IMICA GENERA  |                              |             | 150017COM ERENC | 1,000           |          |              |
| Attendance                        |                                      |            |              | M 3<br>Trac | ditional      | PM, UPR RRP/CN CIENCIAS NATU | RALES 1/354 |                 |                 |          |              |
| Options                           | 1                                    | ×          |              |             |               |                              |             |                 |                 |          |              |
| du Course S                       | tatistics                            |            |              |             |               |                              |             | MIDTERM         |                 |          | FINAL        |
| 🖂 E-mail Se                       | elected                              | -          |              |             |               | Constitution of the second   |             |                 |                 |          |              |
|                                   | d Grades                             |            |              | Name        |               | Credit Type                  | My Grade    | Actual Grade    | Projected Grade | My Grade | Actual Grade |
| Bacant Cou                        | IFCOC                                |            |              | ABREU NA    | ZARIO, JESSIC | CA CREDITO                   | A           | A(Posted)       |                 | ÷        |              |
| Recent Cot                        | 11565                                |            |              | ABREU RIV   | VERA, MIRANDA | A CREDITO                    | с           | C(Posted)       |                 | <b></b>  |              |
| 1. 2012/PRI<br>SEMESTR            | MER<br>RE/REGULAR A                  | CAD        |              | ABREU RO    | MERO, ANDRIE  | ELIS CREDITO                 | в           | B(Posted)       |                 | \$       |              |
| QUIM300                           | 1/CONFERENC                          | IA/008     |              | ACEVEDO     | BIANCHI, RICA | ARDO CREDITO                 | с           | C(Posted)       |                 | \$       |              |
| SEMESTR                           | RE/REGULAR A                         | CAD        |              | ACEVEDO     | CABAN, VALER  | IA CREDITO                   | А           | A(Posted)       |                 | \$       |              |
| BIOL310<br>3. 2012/PRI<br>SEMESTR | 2/LECTURA/00<br>IMER<br>RE/REGULAR A | 2<br>CAD   |              |             |               |                              | Sav         | e               |                 |          |              |

Una vez **informada** la calificación **("submitted")**, ya no se puede volver atrás...

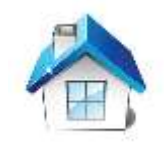

**ACTIVIDAD:** Componente o elemento del curso susceptible a evaluación. La suma de la puntuación de todas las actividades se usa para determinar la calificación parcial y final del curso.

| Home Register Advisir             | ig Classes S     | earch My Profile                                                       |              |
|-----------------------------------|------------------|------------------------------------------------------------------------|--------------|
| Schedule Permission Request       | s Enrollment S   | ietup Grading Manage Assistan                                          | ts           |
|                                   | Setup - Activit  | ies                                                                    |              |
| Activities                        | Color Course     |                                                                        |              |
| Grade Mappings                    | Select Course    | una halann                                                             |              |
| Course Home Page                  | or browse the co | Jurses below:                                                          |              |
| course nome rage                  | Vear             |                                                                        |              |
| Manage Section Media              |                  | PRIMER SEMESTRE                                                        |              |
| Recent Courses                    | 2012             | REGULAR ACAD TERM                                                      |              |
|                                   |                  | BIOL3102/LECTURA/001                                                   |              |
| 1. 2012/PRIMER                    |                  | BIOL3102/LECTURA/002                                                   |              |
| TERM                              |                  | BIOL3102/LECTURA/003                                                   |              |
| QUIM3001/CONFERENCIA/009          |                  | <ul> <li>BIOL3102/LECTURA/004</li> <li>BIOL3102/LECTURA/005</li> </ul> |              |
| 2 2012/PRIMER                     |                  | <ul> <li>BIOL3102/LECTURA/005</li> <li>BIOL3102/LECTURA/005</li> </ul> |              |
| SEMESTRE/REGULAR ACAD             |                  | ► BIOL3102/LECTURA/007                                                 |              |
| TERM                              |                  | ► BIOL3102/LECTURA/008                                                 |              |
| QUIM3001/CONFERENCIA/008          |                  | BIOL3102/LECTURA/009                                                   |              |
| 3. 2012/PRIMER                    |                  | BIOL3102/LECTURA/010                                                   |              |
| SEMESTRE/REGULAR ACAD             |                  | QUIM3001/CONFERENCIA/00                                                | 01           |
| BIOL3102/LECTURA/002              |                  | QUIM3001/CONFERENCIA/00                                                | 02           |
| 4 2012/001000                     |                  | QUIM3001/CONFERENCIA/00                                                | 04           |
| SEMESTRE/REGULAR ACAD             |                  | QUIM3001/CONFERENCIA/00                                                | 05           |
| TERM                              |                  | QUIM3001/CONFERENCIA/00                                                | 06           |
| BIOL3102/LECTURA/001              |                  | QUIM3001/CONFERENCIA/00<br>QUIM3001/CONFERENCIA/00                     | 08           |
| 5. 2012/PRIMER                    |                  | QUIM3001/CONFERENCIA/00                                                | Escola Curso |
| SEMESTRE/REGULAR ACAD             |                  | <ul> <li>OUIM3001/CONFERENCIA/0.</li> </ul>                            |              |
| I ERM<br>OUTM3001/CONFERENCIA/001 |                  | <ul> <li>OUIM3001/CONFERENCIA/0</li> </ul>                             | 12           |
| COMPERENCIA/001                   |                  | OUIM3001/CONFERENCIA/0                                                 | 13           |
|                                   |                  | e                                                                      |              |

L

| nome Register Ad                                                                                                    | lvising Classes                  | Search          | My Profile    |                                                         |                                                                                  |
|----------------------------------------------------------------------------------------------------|----------------------------------|-----------------|---------------|---------------------------------------------------------|----------------------------------------------------------------------------------|
| Schedule Permission Re                                                                                                    | quests Enrollment                | Setup           | Grading       | Manage Assistants                                       |                                                                                  |
|                                                                                                    | Setup - Act                      | ivities         |               |                                                         |                                                                                  |
| ctivities                                                                                                    |                                  |                 |               |                                                         |                                                                                  |
| rade Mappings                                                                                                    | ▼ Select Cours                   | e Cou<br>QUI    | MICA GENERA   | IMER SEMESTRE/REGULAR A                                 | ACAD TERM - QUIM3001/CONFERENCIA                                                 |
| ourse Home Page                                                                                                    |                                  | W 1             | 1:00 AM - 2:0 | 0 PM, UPR RRP/CN CIENCIAS                               | NATURALES 1/355                                                                  |
| anage Section Media                                                                                                    |                                  | The             |               |                                                         |                                                                                  |
| ptions                                                                                                    | There ar                         | e curren        | tly no acti   | vities for this cours                                   | e.                                                                               |
|                                                                                                    | Add New                          |                 | Co            | py Existing                                             |                                                                                  |
| Add an Activity                                                                                                    |                                  |                 |               |                                                         |                                                                                  |
| <ul> <li>Add an Activity</li> <li>Copy Activities</li> </ul>                                                                                                    | Add a new ad<br>course:          | tivity to this  | Co            | py activities from<br>other section:                    | Use esta opción :                                                                |
| <ul> <li>Add an Activity</li> <li>Copy Activities</li> <li>Weight by Type of Activity</li> </ul>                                                                                                    | Add a new ac<br>course:<br>Add A | tivity to this  | Co<br>an      | py activities from<br>other section:<br>Copy Activities | Use esta opción<br>tiene actividad                                               |
| <ul> <li>Add an Activity</li> <li>Copy Activities</li> <li>Weight by Type of Activity</li> <li>low to Weight Activities</li> </ul>                                                                      | Add a new ac<br>course:<br>Add A | tivity to this  | Co<br>an      | py activities from<br>other section:<br>Copy Activities | Use esta opción<br>tiene actividad<br>creada cuyos                               |
| <ul> <li>Add an Activity</li> <li>Copy Activities</li> <li>Weight by Type of Activity</li> <li>ow to Weight Activities</li> <li>By Possible Points</li> </ul>                                           | Add a new ac<br>course:          | ctivity to this | Coan          | py activities from<br>other section:<br>Copy Activities | Use esta opción<br>tiene actividad<br>creada cuyos<br>atributos quiera           |
| <ul> <li>Add an Activity</li> <li>Copy Activities</li> <li>Weight by Type of Activity</li> <li>How to Weight Activities</li> <li>By Possible Points</li> <li>Equally</li> <li>Enter for Each</li> </ul> | Add a new ad<br>course:          | ctivity to this | Co<br>an      | py activities from<br>other section:<br>Copy Activities | Use esta opción<br>tiene actividad<br>creada cuyos<br>atributos quiera<br>copiar |

|                                                                    | General                                |      | Availability                |
|--------------------------------------------------------------------|----------------------------------------|------|-----------------------------|
|                                                                    | Title                                  |      | Always Available            |
|                                                                    | Activity Type<br>Description<br>Tareas | tion | Only Available<br>From      |
| Se puede dar                                                       | Extra Credit                           |      | To<br>12<br>(hh:mm am/pm)   |
| peso distinto a<br>la actividad<br>dependiendo si<br>es evaluación | Assigned                               | 12   | Aquí se completan todos los |
| parcial o final<br>véase                                           | Prevent Late 🛛 🗍<br>Submissions        |      | atributos que tendrá su     |
| "Asignando<br>Peso a las                                           | Midterm Weight 0                       |      | actividad                   |

i

Para continuar creando actividades se utiliza este menú

|                                                                             | Setup - Activi            | ties El sistema perm                                                                                                    | ite eliminar puntuacion                                                                                          | es                    |                       |                                     |  |  |
|-----------------------------------------------------------------------------|---------------------------|----------------------------------------------------------------------------------------------------|----------------------------------------------------------------------------------------------------|-----------------------|-----------------------|-------------------------------------|--|--|
| ities<br>Mappings<br>le Home Page                                           | Select Course             | Course: 2012/PRIMER SEMESTRE/RE<br>QUIMICA GENERAL 1<br>W 11:00 AM - 2:00 PM, UPR RRP/CM<br>Traditional                                                       | Para que la actividad se tome en<br>cuenta en las calificaciones (parcial<br>v(o final), se activan los recuadre |                       |                       |                                     |  |  |
| ge Section Media                                                            | Evaluacion (<br>Midterm:  | Evaluacion (5 items, 600 points)           Midterm:         Drop Lowest         Drop Highest           0         /5         0         /0         0         /0 |                                                                                                    |                       |                       | y/o final), se activan los recuadro |  |  |
| my Activities                                                               | Title                     |                                                                                                    | Assigned Due                                                                                                    | Possible Points       | Counts Toward Midterm | Counts Toward Final                 |  |  |
| PT PERFICE                                                                  | Examen 1                  | Den ciercula ci co cooribe 1                                                                                                    |                                                                                                    | 100                   | . 2.50%               | E) 0.00%                            |  |  |
| ght by Type of Activity                                                     | Examen 2                  | Por ejempio si se escribe 1 /                                                                                                    | 5 aqui, significa que se                                                                                         | 100                   | € 12.50%              | 0.00%                               |  |  |
| o Weight Activities                                                         | Examen 3                  | 2/ 5 se eliminarían las dos puntuaciones más bajas.                                                                                                    |                                                                                                    |                       | 1 ST 12.50%           | [3] 0.00%                           |  |  |
| Possible Points<br>ally                                                     | Examps 4                  |                                                                                                    |                                                                                                    |                       | A 13 996              | 12 11 0779                          |  |  |
| er for Each<br>ivity                                                        | Examen Final              |                                                                                                    |                                                                                                    | 200                   | ₩ 25.00%              | C 0.00%                             |  |  |
| nge<br>It Courses A<br>12/PRIMER                                            | Tareas (1 ite<br>Midterm: | rms, 200 points)<br>Drop Lowest Drop Highest Final:<br>0 / 1 0 / 1                                                                                            | Drop Lowest Drop Highest<br>0 / 0 0 / 0                                                                          | Î                     |                       |                                     |  |  |
| MESTRE/REGULAR ACAD                                                         | Title                     |                                                                                                    | Assigned Due                                                                                                    | Possible Points       | Counts Toward Hidterm | Counts Toward Final                 |  |  |
| M3001/CONFERENCIA/01<br>2/PRIMER                                            | Trebaio Especial          |                                                                                                    |                                                                                                    | 200                   | 25.00%                | E 1.00%                             |  |  |
| MESTRE/REGULAR ACAD<br>RM<br>1M3001/CONFERENCIA/00                          |                           |                                                                                                    | Total Midterm Points: 800                                                                                        | Total Final Points: 0 |                       |                                     |  |  |
| 2/PRIMER<br>RESTRE/REGULAR ACAD<br>(M<br>IM3001/CONFERENCIA/00<br>(2/PRIMER | Según s                   | se crean la actividad                                                                                                    | es<br>tino                                                                                                    | Reset                 |                       |                                     |  |  |

#### Calificando Actividades

| Home Register Advisi       | ng Classes Se                      | sarch My Profile                                                               |              |
|----------------------------|------------------------------------|--------------------------------------------------------------------------------|--------------|
| Schedule Permission Reques | ts Enrollment !                    | Setup Grading Manage Assistants                                                | _            |
|                            | Grading - Activ                    | vity Grades                                                                    |              |
| Activity Grades            | Coloria Contra                     |                                                                                |              |
| Overall Grades             | Select Course     Or browse the co | urses below:                                                                   |              |
| Attendance                 |                                    |                                                                                |              |
| Options A                  | Year                               | PRIMER SEMESTRE                                                                |              |
| Recent Courses             | 2012                               | REGULAR ACAD TERM                                                              |              |
|                            | 4                                  | BIOL3102/LECTURA/001                                                           |              |
| 1. 2012/PRIMER             |                                    | <ul> <li>BIOL3102/LECTURA/002</li> <li>BIOL3102/LECTURA/003</li> </ul>         |              |
| SEMESTRE/REGULAR ACAD      |                                    | BIOL3102/LECTURA/004                                                           |              |
| OUIM3001/CONFERENCIA/010   |                                    | BIOL3102/LECTURA/005                                                           |              |
| 2 2012/PPTMEP              |                                    | BIOL3102/LECTURA/006                                                           |              |
| SEMESTRE/REGULAR ACAD      |                                    | BIOL3102/LECTURA/007                                                           |              |
| TERM                       |                                    | BIOL3102/LECTURA/008                                                           |              |
| QUIM3001/CONFERENCIA/009   |                                    | BIOL3102/LECTURA/009                                                           |              |
| 3. 2012/PRIMER             |                                    | BIOL3102/LECTURA/010                                                           |              |
| SEMESTRE/REGULAR ACAD      |                                    | QUIM3001/CONFERENCIA/001                                                       |              |
| TERM                       |                                    | QUIM3001/CONFERENCIA/002                                                       |              |
| QUIM3001/CONFERENCIA/008   |                                    | QUIM3001/CONFERENCIA/004                                                       |              |
| 4. 2012/PRIMER             |                                    | QUIM3001/CONFERENCIA/005                                                       |              |
| SEMESTRE/REGULAR ACAD      |                                    | QUIM3001/CONFERENCIA/006                                                       |              |
| BIOL3102/LECTURA/002       |                                    | QUIM3001/CONFERENCIA/008                                                       |              |
| E 2012/001MED              |                                    | QUIM3001/CONFERENCIA/009                                                       | Eccola Curso |
| SEMESTRE/REGULAR ACAD      |                                    | QUIM3001/CONFERENCIA/010                                                       |              |
| TERM                       |                                    | <ul> <li>QUIM3001/CONFERENCIA/011</li> <li>QUIM3001/CONFERENCIA/012</li> </ul> |              |
| BIOL3102/LECTURA/001       |                                    | <ul> <li>QUIMBOOT/CONFERENCIA/012</li> <li>QUIMBOOT/CONFERENCIA/012</li> </ul> |              |
|                            |                                    | CEOP6530/LECTURA/027                                                           |              |
|                            |                                    | SECF0339/LECTORA/02/                                                           |              |

# Calificando Actividades

| Schedule Permission Request                                                                                                    | ts Enrollment Setup <b>G</b>                                                   | rading Manage Assistants                                                      |                                                             |                             |  |  |
|----------------------------------------------------------------------------------------------------|--------------------------------------------------------------------------------|-------------------------------------------------------------------------------|-------------------------------------------------------------|-----------------------------|--|--|
|                                                                                                    | Grading - Activity Gra                                                         | des                                                                           |                                                             |                             |  |  |
| Activity Grades Overall Grades Attendance Options                                                                                              | ✓ Select Course<br>QUIMIC<br>W 11:0<br>Traditio                                | 2012/PRIMER SEMESTRE/RE<br>A GENERAL I<br>0 AM - 2:00 PM, UPR RRP/CN C<br>nal | GULAR ACAD TERM - QUIN<br>LIENCIAS NATURALES 1/3<br>Selecci | 13001/CONFERENCIA/010<br>55 |  |  |
| Select View                                                                                                    | View All Students' Activity Grades                                             |                                                                               |                                                             |                             |  |  |
| Download                                                                                                    | View All Students' Activit                                                     |                                                                               | Global Tabulada                                             |                             |  |  |
| Recent Courses                                                                                                    | View Grades for the Specific                                                   | ed Activity                                                                   |                                                             |                             |  |  |
| 1. 2012/PRIMER<br>SEMESTRE/REGULAR ACAD<br>TERM<br>QUIM3001/CONFERENCIA/010                                                                    | <ul> <li>Examen 1</li> <li>Examen 4</li> </ul>                                 | <ul><li>Examen 2</li><li>Examen Final</li></ul>                               | <ul> <li>Examen 3</li> <li>Trabajo Especial</li> </ul>      | Por Actividad               |  |  |
| 2. 2012/PRIMER<br>SEMESTRE/REGULAR ACAD<br>TERM<br>QUIM3001/CONFERENCIA/009                                                                    | View Grades for the Specific                                                   | ed Student                                                                    |                                                             |                             |  |  |
| <ol> <li>2012/PRIMER<br/>SEMESTRE/REGULAR ACAD<br/>TERM<br/>QUIM3001/CONFERENCIA/008</li> <li>2012/PRIMER<br/>SEMESTRE/REGULAR ACAD</li> </ol> | <ul> <li>CORDERO CRUZ, JOSE</li> <li>GONZALEZ FELICIANO,<br/>TAMARA</li> </ul> | <ul> <li>CUADRADO ARROYO,<br/>EDDIE</li> <li>GONZALEZ SEDA, JOEL</li> </ul>   | <ul> <li>ENCARNACION GINE<br/>YATNEE</li> </ul>             | S, • Por estudiante         |  |  |
| TERM<br>BIOL3102/LECTURA/002<br>5. 2012/PRIMER<br>SEMESTRE/REGULAR ACAD                                                                        |                                                                                |                                                                               |                                                             |                             |  |  |

BIOL3102/LECTURA/001

#### Calificando Actividades: Por Actividad

|                                                                                                    | Grading - Ac    | tivity Grades                                                                                            |                                                          |                  |                      |                                                                                                    |       |                                                              |
|----------------------------------------------------------------------------------------------------|-----------------|----------------------------------------------------------------------------------------------------|----------------------------------------------------------|------------------|----------------------|----------------------------------------------------------------------------------------------------|-------|--------------------------------------------------------------|
| Activity Grades                                                                                                    | * Select Course | COURSE: 2012/DRIMER SEMESTE                                                                              |                                                          | PM - OUIM3001/CO | NEEPENCIA/01         | 0                                                                                                    |       |                                                              |
| Overall Grades                                                                                                    | · Select course | QUIMICA GENERAL I                                                                                        |                                                          | NH - QUIN5001/00 | AT ENERGIANO I       |                                                                                                    |       |                                                              |
| ttendance                                                                                                    |                 | W 11:00 AM - 2:00 PM, UPR RRP,<br>Traditional                                                            | CN CIENCIAS NATUR                                        | ALES 1/355       |                      |                                                                                                    |       |                                                              |
| Options 🔺                                                                                                    |                 |                                                                                                    |                                                          |                  |                      |                                                                                                    |       |                                                              |
| Select View                                                                                                    | Examen          | 1                                                                                                    |                                                          |                  |                      |                                                                                                    |       |                                                              |
| E-mail Selected                                                                                                    |                 |                                                                                                    |                                                          |                  |                      |                                                                                                    |       |                                                              |
| Download                                                                                                    | Due Date:   To  | tal Points: 100                                                                                          |                                                          |                  |                      |                                                                                                    |       |                                                              |
| Activity Statistics                                                                                                    |                 | Name                                                                                                    | ID                                                       | Submitted        | Points<br>Earned     | Possible<br>Points                                                                                            | Grade | Grade Received                                               |
| lecent Courses                                                                                                    | 0 51-           | CORDERO CRUZ, JOSE                                                                                       | 801-95-1170                                              |                  | 89                   | 100 89.00 %                                                                                                   |       | 9/30/2012 12                                                 |
|                                                                                                    |                 |                                                                                                    |                                                          |                  | _                    |                                                                                                    |       | (19 <u>10)</u>                                               |
| 2012/PRIMER<br>SEMESTRE/REGULAR ACAD                                                                                                    |                 | CUADRADO ARROYO, EDDIE                                                                                   | 842-73-2308                                              |                  | 78                   | 100 78.00 %                                                                                                   |       | 9/30/2012 12                                                 |
| 2012/PRIMER<br>SEMESTRE/REGULAR ACAD<br>TERM<br>QUIM3001/CONFERENCIA/010                                                                                                    |                 | CUADRADO ARROYO, EDDIE                                                                                   | 842-73-2308                                              |                  | 78<br>90             | 100 78.00 %<br>100 90.00 %                                                                                    |       | 9/30/2012 12                                                 |
| 2012/PRIMER<br>SEMESTRE/REGULAR ACAD<br>TERM<br>QUIM3001/CONFERENCIA/010<br>2012/PRIMER<br>SEMESTRE/REGULAR ACAD<br>TERM                                                                     | . 817<br>. 817  | CUADRADO ARROYO, EDDIE<br>ENCARNACION GINES, YATNEE<br>GONZALEZ FELICIANO, TAMARA                        | 842-73-2308<br>801-08-1803<br>801-11-2765                |                  | 78<br>90<br>71       | 100         78.00 %           100         90.00 %           100         71.00 %                               |       | 9/30/2012 12<br>9/30/2012 12<br>9/30/2012 12                 |
| 2012/PRIMER<br>SEMESTRE/REGULAR ACAD<br>TERM<br>QUIM3001/CONFERENCIA/010<br>2012/PRIMER<br>SEMESTRE/REGULAR ACAD<br>TERM<br>QUIM3001/CONFERENCIA/009<br>2012/PRIMER<br>SEMESTRE/REGULAR ACAD |                 | CUADRADO ARROYO, EDDIE<br>ENCARNACION GINES, YATNEE<br>GONZALEZ FELICIANO, TAMARA<br>GONZALEZ SEDA, JOEL | 842-73-2308<br>801-08-1803<br>801-11-2765<br>801-10-2976 |                  | 78<br>90<br>71<br>66 | 100         78.00 %           100         90.00 %           100         71.00 %           100         65.00 % |       | 9/30/2012 12<br>9/30/2012 12<br>9/30/2012 12<br>9/30/2012 12 |

BIOL3102/LECTURA/002

5. 2012/PRIMER

# Calculando la calificación final a base de las actividades

Para calcular la calificación final:

- Se define la relación entre puntuación y letra ("la curva")
- Se califican todas las actividades

# Calculando la calificación final: Cómo definir "la curva"

| Schedule Permission         |                     |                                                                                |        |
|-----------------------------|---------------------|--------------------------------------------------------------------------------|--------|
|                             | Requests Enrollment | Setup Grading Manage Assistants                                                |        |
|                             | Setup - Grad        | de Mappings                                                                    |        |
| Activities                  | - Colort Course     |                                                                                | • •• • |
| Grade Mappings              | Or browse the       | courses below:                                                                 |        |
| Course Home Page            |                     |                                                                                |        |
| Manage Section Media        | Year                | PRIMER SEMESTRE                                                                |        |
| Recent Courses              | 2012                | REGULAR ACAD TERM                                                              |        |
|                             | LUIL                | BIOL3102/LECTURA/001                                                           |        |
| 1. 2012/PRIMER              | 40                  | BIOL3102/LECTURA/002                                                           |        |
| TERM                        | AD                  | BIOL3102/LECTURA/003                                                           |        |
| QUIM3001/CONFERENCIA        | A/010               | <ul> <li>BIOL3102/LECTURA/005</li> </ul>                                       |        |
| 2. 2012/PRIMER              |                     | BIOL3102/LECTURA/006                                                           |        |
| SEMESTRE/REGULAR AC         | AD                  | BIOL3102/LECTURA/007                                                           |        |
| TERM<br>OUTM2001/CONFERENCE |                     | BIOL3102/LECTURA/008                                                           |        |
| QUIM3001/CONFERENCI         | 4/009               | BIOL3102/LECTURA/009                                                           |        |
| 3. 2012/PRIMER              | 40                  | BIOL3102/LECTURA/010                                                           |        |
| TERM                        |                     | QUIM3001/CONFERENCIA/001                                                       |        |
| QUIM3001/CONFERENCI         | A/008               | QUIM3001/CONFERENCIA/002                                                       |        |
| 4. 2012/PRIMER              |                     | QUIM3001/CONFERENCIA/004                                                       |        |
| SEMESTRE/REGULAR AC         | AD                  | <ul> <li>QUIM3001/CONFERENCIA/005</li> <li>QUIM3001/CONFERENCIA/005</li> </ul> |        |
| TERM                        |                     | <ul> <li>QUIMBOUL/CONFERENCIA/008</li> <li>QUIMBOUL/CONFERENCIA/008</li> </ul> |        |
| BIOL3102/LECTURA/002        |                     | <ul> <li>OUTM3001/CONFERENCIA/008</li> <li>OUTM3001/CONFERENCIA/008</li> </ul> |        |
| 5. 2012/PRIMER              |                     | OUIM3001/CONFERENCIA/010                                                       |        |
| SEMESTRE/REGULAR AC         | AD                  | OUIM3001/CONFERENCIA/011                                                       | Locoju |
| BIOL3102/LECTURA/001        |                     | OUIM3001/CONFERENCIA/012                                                       |        |
|                             |                     | QUIM3001/CONFERENCIA/013                                                       |        |
|                             |                     |                                                                                |        |

# Calculando la calificación final: Cómo definir "la curva"

|                                                  | Setun - Grade Mannin                                                                                                    | as                      |                                      |                        |  |  |  |
|--------------------------------------------------|----------------------------------------------------------------------------------------------------|-------------------------|--------------------------------------|------------------------|--|--|--|
| Activities<br>Grade Mappings<br>Course Home Page | Select Course     Course: 2012/PRIMER SEMESTRE/REGULAR ACAD TERM - QUIM3001/CONFERENCIA/010     QUIMICA GENERAL I     W 11:00 AM - 2:00 PM, UPR RRP/CN CIENCIAS NATURALES 1/355     Traditional |                         |                                      |                        |  |  |  |
| Manage Section Media                             | There are currently                                                                                                    | no grade mappings for t | his course. Please select from these | e options to continue: |  |  |  |
| Options 🛛 🔻                                      |                                                                                                    |                         |                                      |                        |  |  |  |
| Apply Defaults                                   | Add New                                                                                                    | Apply Defaults          | Copy Existing                        |                        |  |  |  |
| 🖺 Copy Grade Mappings                            | Create a new blank                                                                                                    | Use default Grade       | Copy and re-use Grade                |                        |  |  |  |
| 🗱 Delete All Mappings                            | manually:                                                                                                    | institution:            | section:                             |                        |  |  |  |
| Show points                                      | Set Up Manually                                                                                                    | Apply Defaults          | Copy Grade Mappings                  |                        |  |  |  |
| Recent Courses                                   |                                                                                                    |                         |                                      |                        |  |  |  |
| 1. 2012/PRIMER                                   |                                                                                                    | R                       |                                      |                        |  |  |  |
|                                                  |                                                                                                    |                         |                                      |                        |  |  |  |
|                                                  |                                                                                                    |                         |                                      |                        |  |  |  |
|                                                  |                                                                                                    |                         |                                      |                        |  |  |  |
|                                                  |                                                                                                    |                         |                                      |                        |  |  |  |
|                                                  |                                                                                                    | Seleccione su           | preferencia de cualquier             | ra                     |  |  |  |
|                                                  |                                                                                                    |                         |                                      |                        |  |  |  |

#### Cómo definir "la curva": Entrada Manual

|                                                           | Setup - Grade                                          | Mappings                            |                                                                                                    |                |
|-----------------------------------------------------------|--------------------------------------------------------|-------------------------------------|----------------------------------------------------------------------------------------------------|----------------|
| Activities                                                | - Enlact Course                                        | Courses 2012/001MED CEMECTRE/DE/201 | AR ACAD TERM - DUIMBDOLLCONES                                                                                                    | DENCIAMIN      |
| Grade Mappings                                            | + select course                                        | QUIMICA GENERAL I                   | AR ACAD TERM - QUIMBUDI/CONFL                                                                                                    | REACOVOID      |
| Course Home Page                                          | W 11:00 AM + 2:00 PM, UPR RRP/CN CIENCI<br>Traditional |                                     | Curva<br>Parcial                                                                                                    | Curva          |
| Manage Section Media                                      |                                                        |                                     |                                                                                                    | Final          |
| Options T                                                 | Credit Types                                           | CREDITO                             |                                                                                                    |                |
| Apply Defaults                                            | CREDITO                                                | Grade                               | Midterm<br>Min %                                                                                                    | Final<br>Min % |
| D Copy Grade Mappings                                     | CREDITO                                                | A                                   | 90                                                                                                    | 85             |
| 10 Delete All Mappings                                    | View All                                               | 0                                   | 80                                                                                                    | 75             |
| Show points                                               |                                                        | 18                                  | 1                                                                                                    |                |
| Recent Courses                                            |                                                        | 1C                                  |                                                                                                    |                |
| 1. 2012/PRIMER                                            |                                                        | c                                   | 70                                                                                                    | 65             |
| SEMESTRE/REGULAR ACAD<br>TERM                             |                                                        | D                                   | 60                                                                                                    | 55             |
| QUIM2001/CONFERENCIA/010<br>2. 2012/PRIMER                |                                                        | 10                                  |                                                                                                    |                |
| SEMESTRE/REGULAR ACAD<br>TERM<br>OUTHSDOL/CONFERENCIA/000 |                                                        | 16                                  | The second second secon |                |
| 3. 2012/PRIMER                                            |                                                        | INP                                 |                                                                                                    |                |
| SEMESTRE/REGULAR ACAD<br>TERM<br>DUTM3001/CDNFERENCIA/008 |                                                        | IP                                  | 1                                                                                                    |                |
| 4. 2012/PRIMER                                            |                                                        | NG                                  | 1                                                                                                    |                |
| SEMESTRE/REGULAR ACAD                                     |                                                        | NP                                  |                                                                                                    |                |
| 5. 2012/PRIMER                                            |                                                        | P                                   |                                                                                                    |                |
| SEMESTRE/REGULAR ACAD<br>TERM                             |                                                        | PB                                  |                                                                                                    |                |
| BEOL3102/LECTURA/001                                      |                                                        | PS                                  |                                                                                                    |                |
|                                                           |                                                        | REP                                 |                                                                                                    |                |
|                                                           |                                                        | w                                   |                                                                                                    |                |
|                                                           |                                                        | F                                   | 0                                                                                                    | 0              |
|                                                           |                                                        | F*                                  |                                                                                                    |                |
|                                                           |                                                        | AP                                  |                                                                                                    |                |

# Calculando la calificación final a base de las actividades

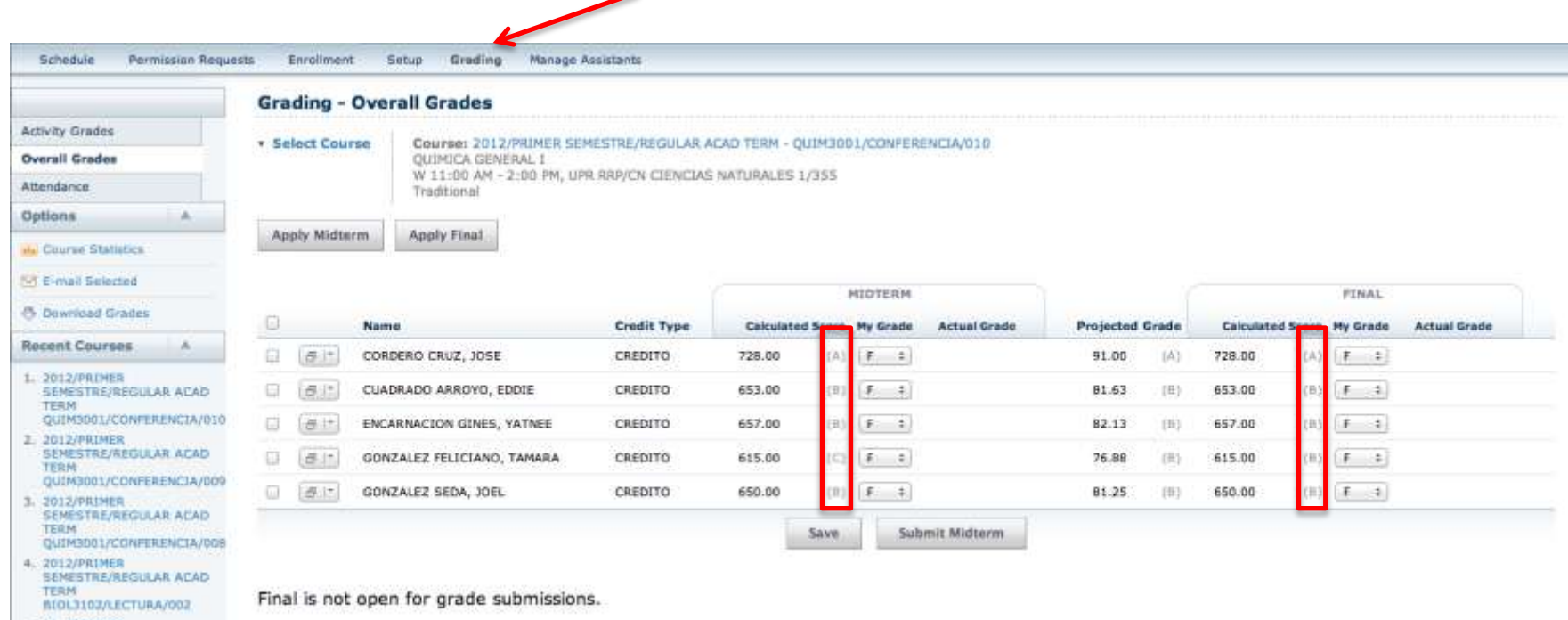

5. 2012/PRIMER SEMESTRE/REGULAR ACAD TERM BIOL3102/LECTURA/001

> La nota en paréntesis es la que el sistema calcula a base de la curva. De todos modos el profesor tiene que adjudicar manualmente la calificación oficial.

# Asignando Peso a las Actividades

Weight by Type of Activity

How to Weight Activities
By Possible Points

Equally

Activity

Enter for Each

- Por los puntos posibles
- Peso igual
- Peso variable a cada actividad
- Peso por tipo de actividad

#### Por los puntos que vale cada actividad

 Seleccione esta opción si la suma de todos los puntos asignados equivale a la puntuación total, independientemente del tipo de actividad.

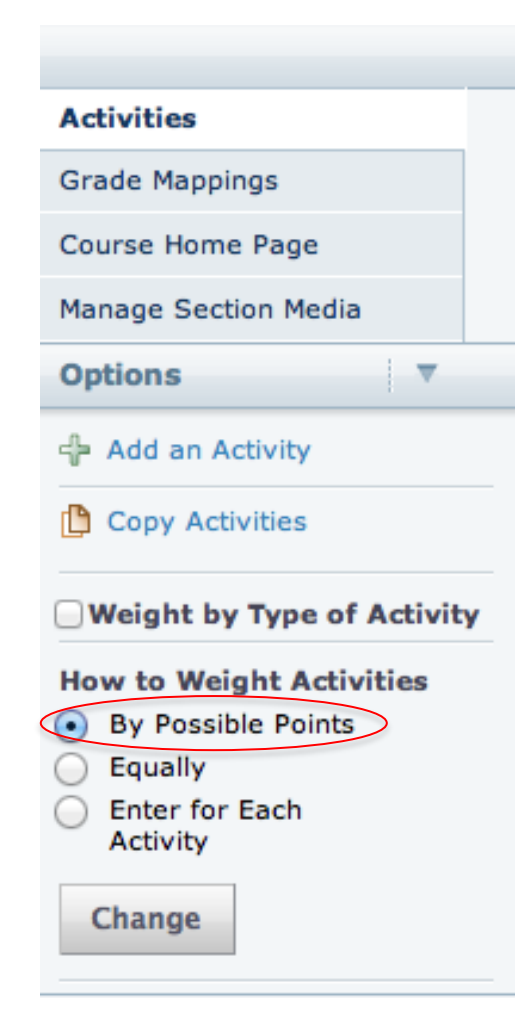

#### Por los puntos que vale cada actividad

- Esta opción supone que los puntos de cada actividad también representan su peso relativo.
- Suponga que su curso se basa en la puntuación de 4 exámenes parciales a 100 puntos cada uno, un proyecto especial con puntuación igual a 200 puntos y un examen final igual a 200 puntos.
- En este caso el sistema le calcula la puntuación final se calcula así:

$$\frac{Ex1 + Ex2 + Ex3 + Ex4 + PE + EF}{800} \times 100$$

# Peso Igual

 Seleccione esta opción si cada actividad tiene el mismo peso, independientemente de la puntuación individual que tenga cada una o del tipo de actividad.

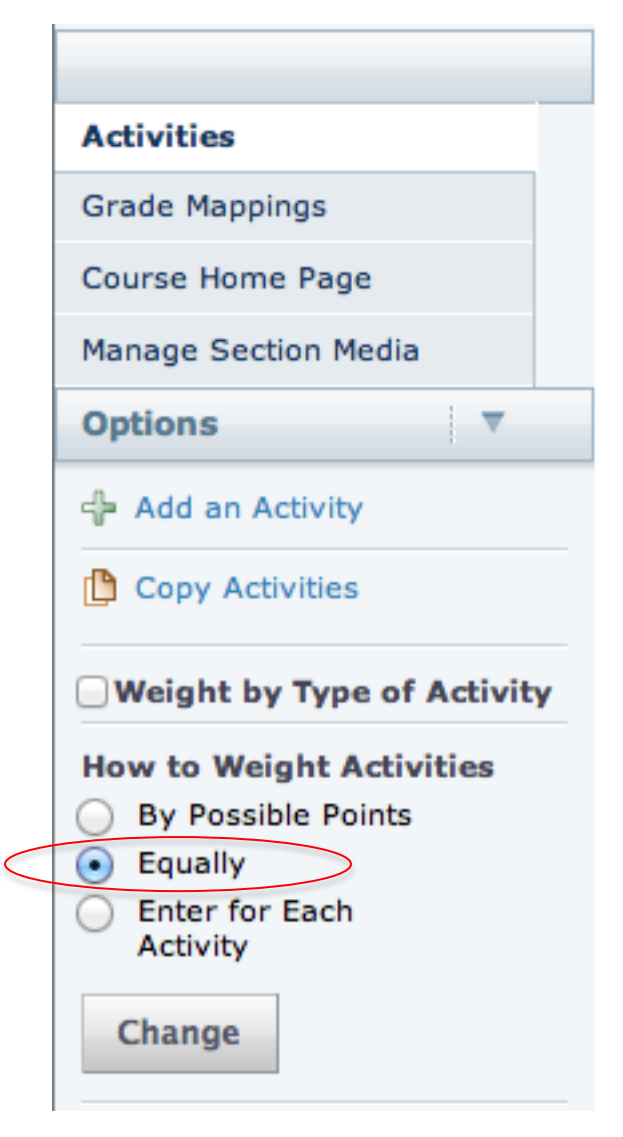

# Peso Igual

- Suponga que su curso se basa en la puntuación de 4 exámenes parciales a 100 puntos cada uno, un proyecto especial con puntuación igual a 200 puntos y un examen final igual a 200 puntos. No obstante desea darle igual peso a cada actividad.
- En este caso el sistema ajusta la puntuación de cada actividad para que cada una tenga el mismo peso (como son 6 actividades, se divide entre 6):

Puntuación Final = 
$$\frac{\frac{Ex1}{100} + \frac{Ex2}{100} + \frac{Ex3}{100} + \frac{Ex3}{100} + \frac{Ex4}{100} + \frac{PE}{200} \frac{EF}{200} \times 100}{6}$$

 Seleccione esta opción si cada actividad tiene un peso distinto (la puntuación individual no representa su peso relativo).

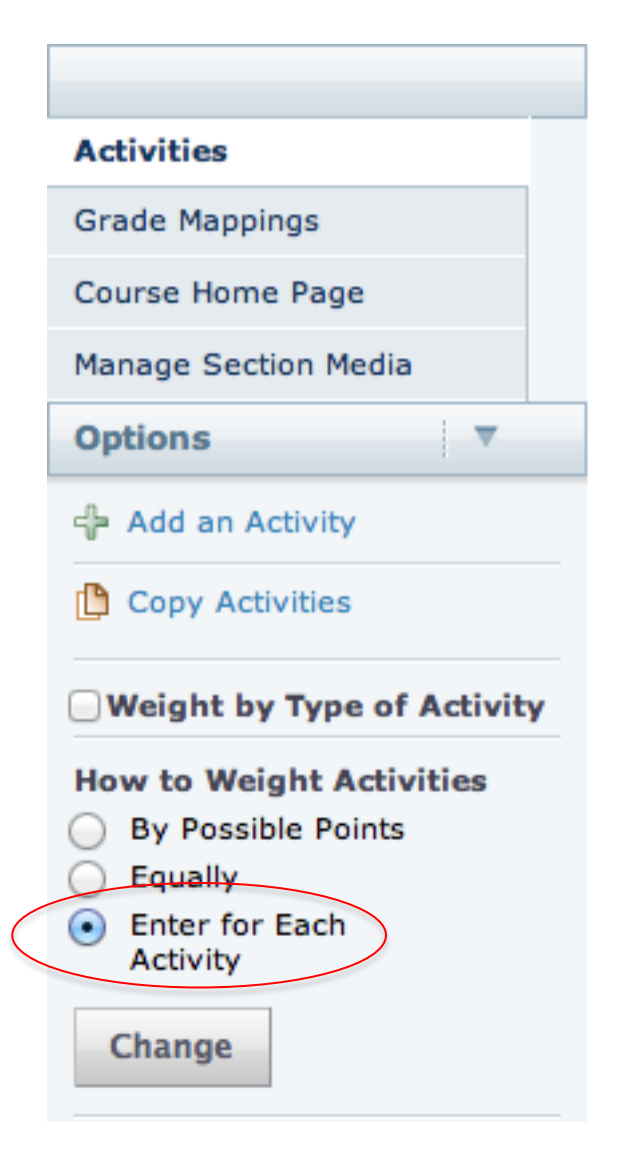

 Suponga que su curso se basa en la puntuación de 4 exámenes parciales a 100 puntos cada uno, un proyecto especial con puntuación igual a 200 puntos y un examen final igual a 200 puntos. No obstante usted desea que los exámenes parciales representen el 60% de la puntuación total (15% cada uno), el examen final el 30% y el proyecto especial el 10%.

Para calcular los pesos relativos, se divide el porcentaje de cada actividad entre el porcentaje de la actividad con *menor* peso (en este caso, 10%):

Parcial 1: 15% Peso =  $\frac{15}{10} = 1.5$ Parcial 2: 15% Peso =  $\frac{15}{10} = 1.5$ Parcial 3: 15% Peso =  $\frac{15}{10} = 1.5$ Parcial 4: 15% Peso =  $\frac{15}{10} = 1.5$ Proyecto Especial: 10% Peso =  $\frac{10}{10} = 1$ Examen Final: 30% Peso =  $\frac{30}{10} = 3$ 

El sistema calcula la puntuación final así:

$$Puntuación Final = \frac{\left(\frac{Ex1}{100} \times 1.5\right) + \left(\frac{Ex2}{100} \times 1.5\right) + \left(\frac{Ex3}{100} \times 1.5\right) + \left(\frac{Ex4}{100} \times 1.5\right) + \left(\frac{PE}{200} \times 1\right) + \left(\frac{EF}{200} \times 3\right)}{1.5 + 1.5 + 1.5 + 1.5 + 1.5 + 1.5 + 1.5} \times 100$$

# Peso Por Tipo de Actividad

- Seleccione esta opción si asignará peso agrupado por tipo de actividad.
- En este caso el sistema aplica los pesos a cada tipo de actividad por separado.

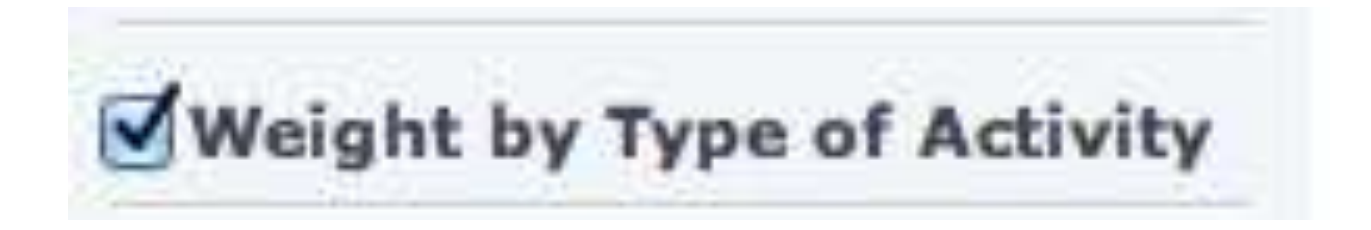

# Peso Por Tipo de Actividad/Puntos Posibles

- Suponga que tiene dos tipos de actividades: Exámenes y Asignaciones
- El sistema automáticamente adjudica 50% del peso a ambos tipos de actividades y dentro de cada tipo de actividad distribuye la puntuación proporcionalmente.

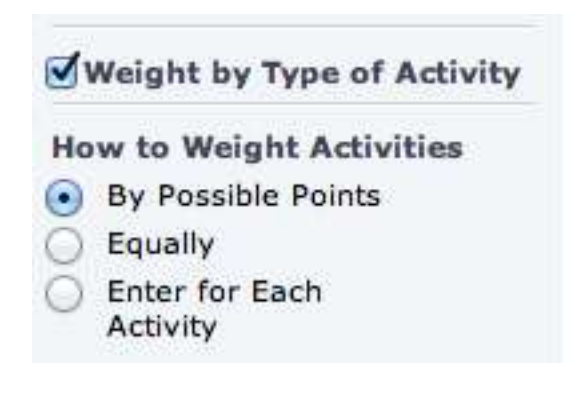

# Peso Por Tipo de Actividad/Puntos Posibles

 Por ejemplo: 4 exámenes con valor de 100 puntos cada uno y 2 asignaciones, una con valor de 50 puntos y otra con valor de 100 puntos

$$PF = \frac{\frac{(Ex1 + Ex2 + Ex3 + Ex4)}{400} + \frac{Asig1 + Asig2}{150}}{2} \times 100$$

#### Peso Por Tipo de Actividad/Peso Igual

- Suponga que tiene dos tipos de actividades: Exámenes y Asignaciones
- El sistema automáticamente adjudica 50% del peso a ambos tipos de actividades y dentro de cada tipo de actividad distribuye la puntuación para que todas las actividades tengan el mismo peso.

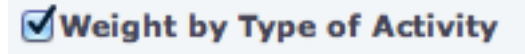

#### **How to Weight Activities**

- By Possible Points
- Equally
- Enter for Each Activity

#### Peso Por Tipo de Actividad/Peso Igual

 Por ejemplo: 4 exámenes con valor de 100 puntos cada uno y 2 asignaciones, una con valor de 50 puntos y otra con valor de 100 puntos

$$PF = \frac{\left(\frac{Ex1}{100} + \frac{Ex2}{100} + \frac{Ex3}{100} + \frac{Ex4}{100}\right) \times 0.25 + \left(\frac{Asig1}{50} + \frac{Asig2}{100}\right) \times 0.5}{2} \times 100$$

# Peso Por Tipo de Actividad/Peso Variable

- Suponga que tiene dos tipos de actividades: Exámenes y Asignaciones
- En este caso el peso asignado a cada actividad se retiene. Es decir, no hace diferencia si se selecciona "Weight by Type of Activity" o no se selecciona.

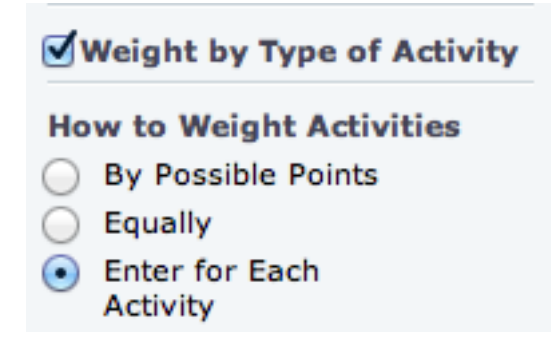

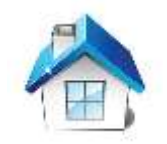